## 第1章 <br /> スイッチを押して LED を光らせよう

# STEP 1. ブレッドボードに配線しよう

#### 1. 回路図を見てブレッドボードに配線しましょう

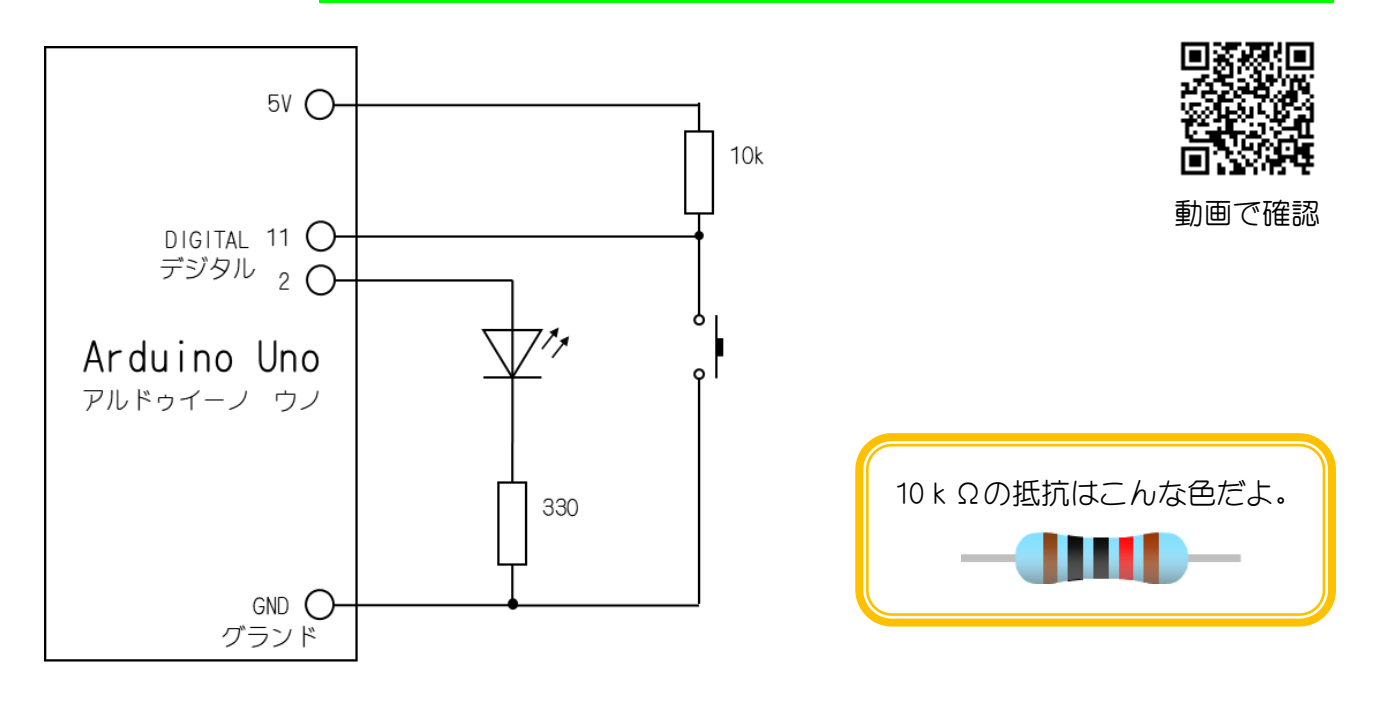

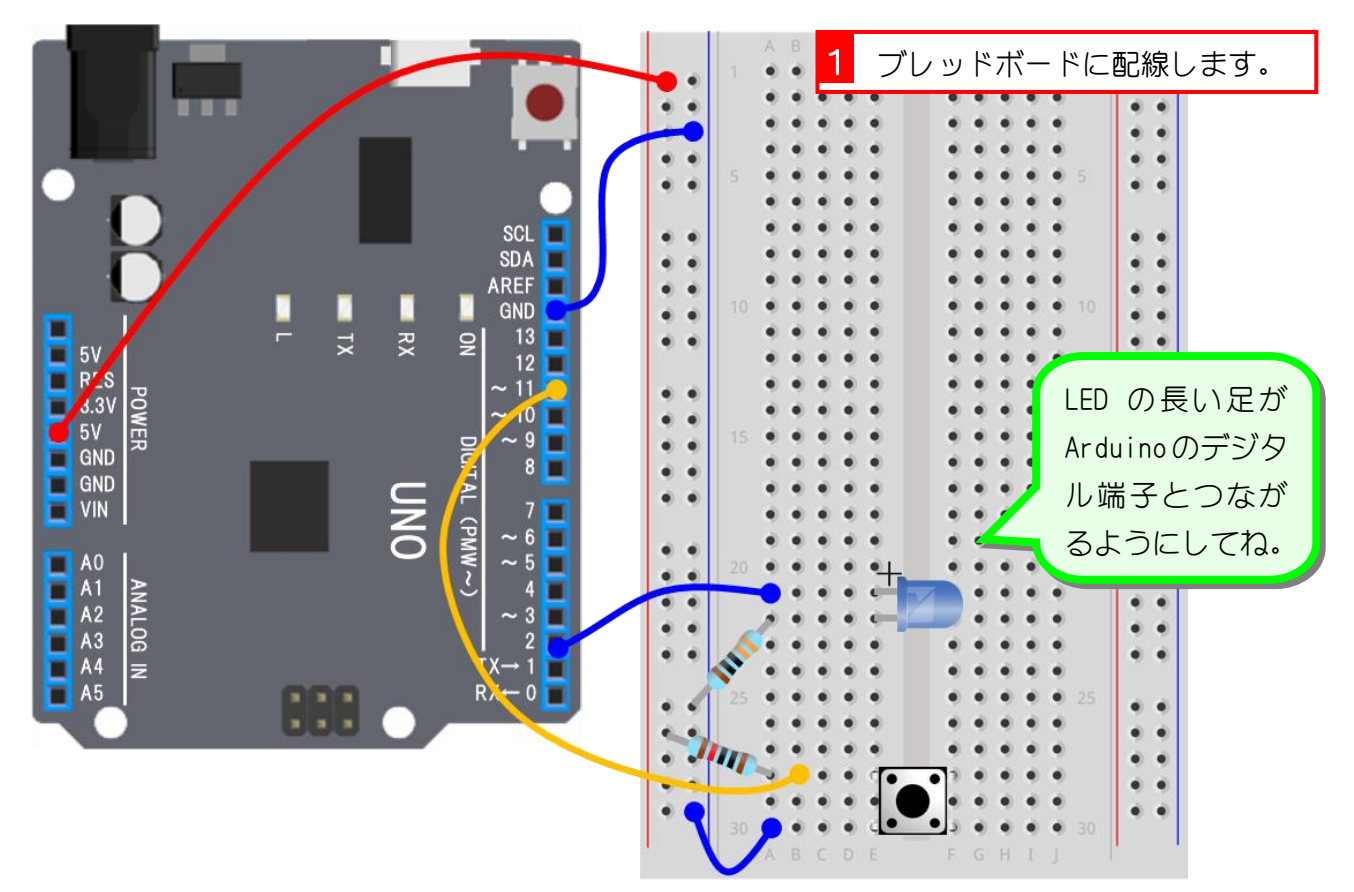

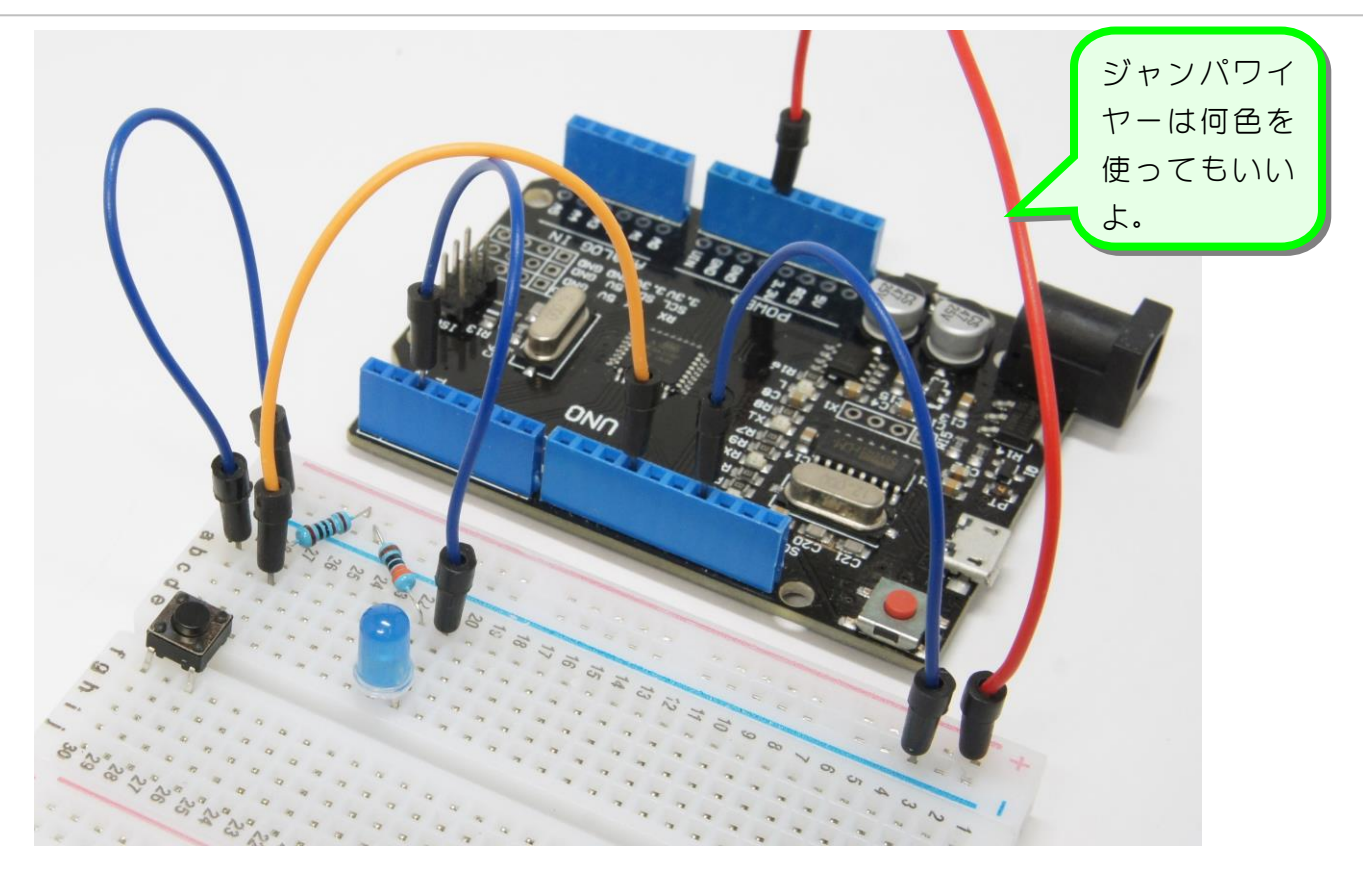

### 2. USB ケーブルでパソコンとつなぎましょう

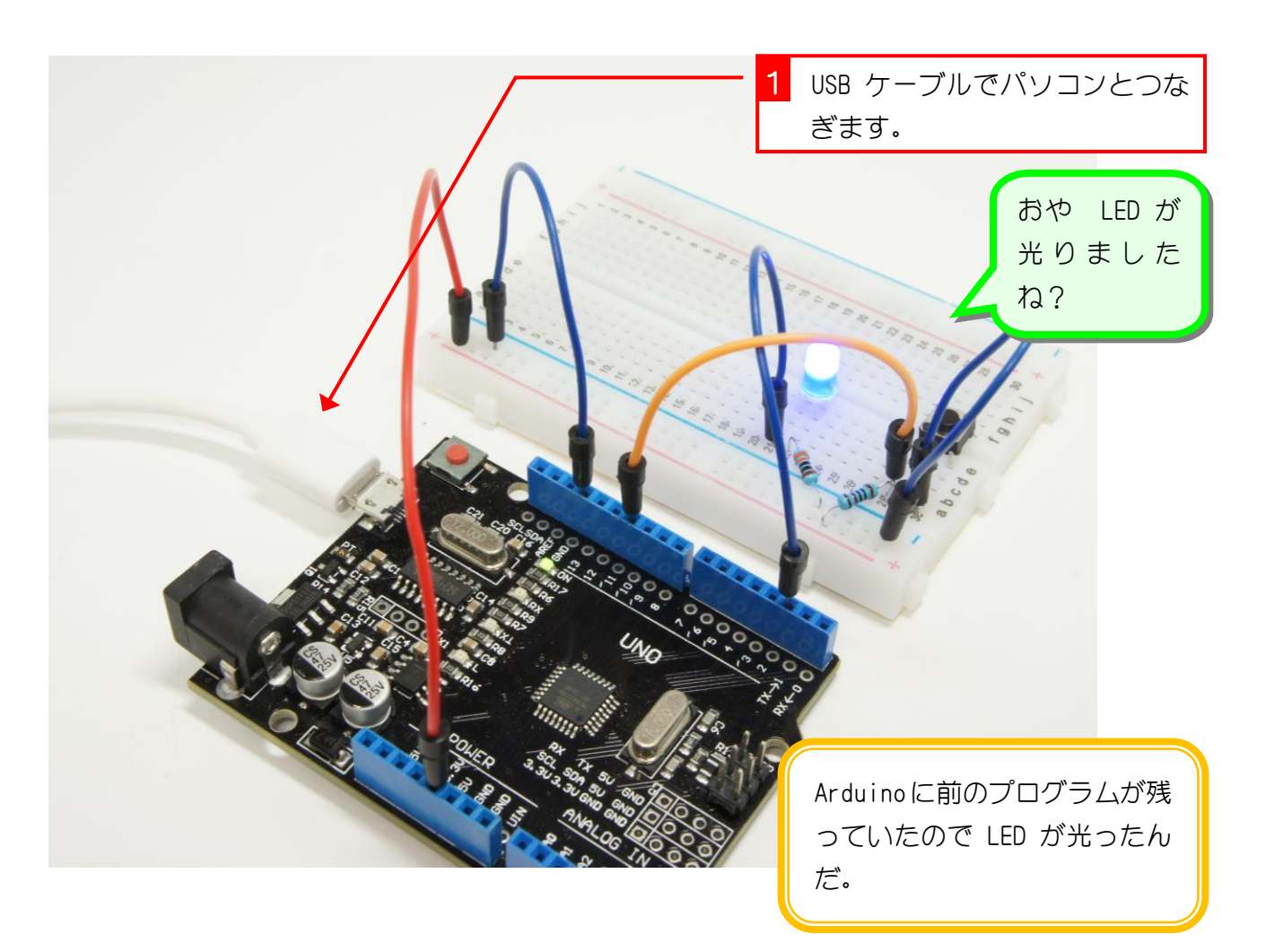

### STEP 2. マイコンボードの中を空っぽにしよう

#### 1. EFBlock (イーエフブロック)を起動しましょう

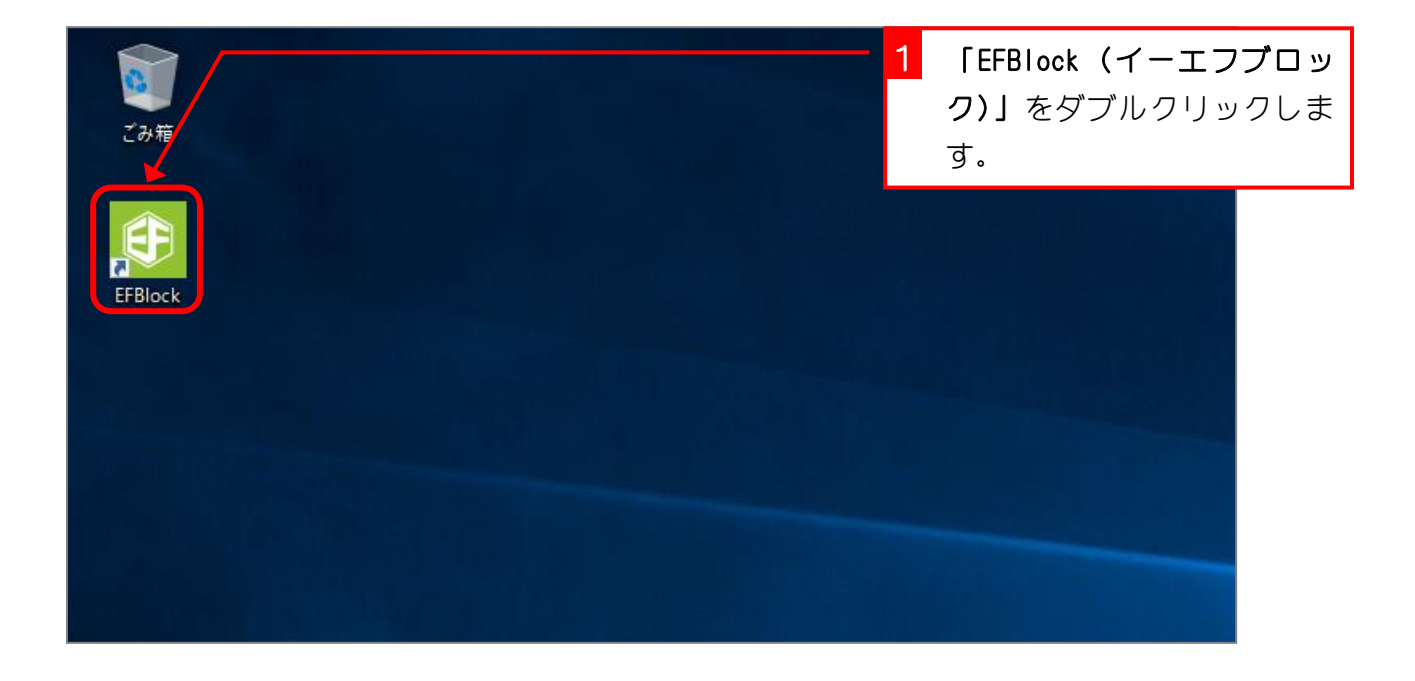

2. シリアルポートの接続先を指定しましょう

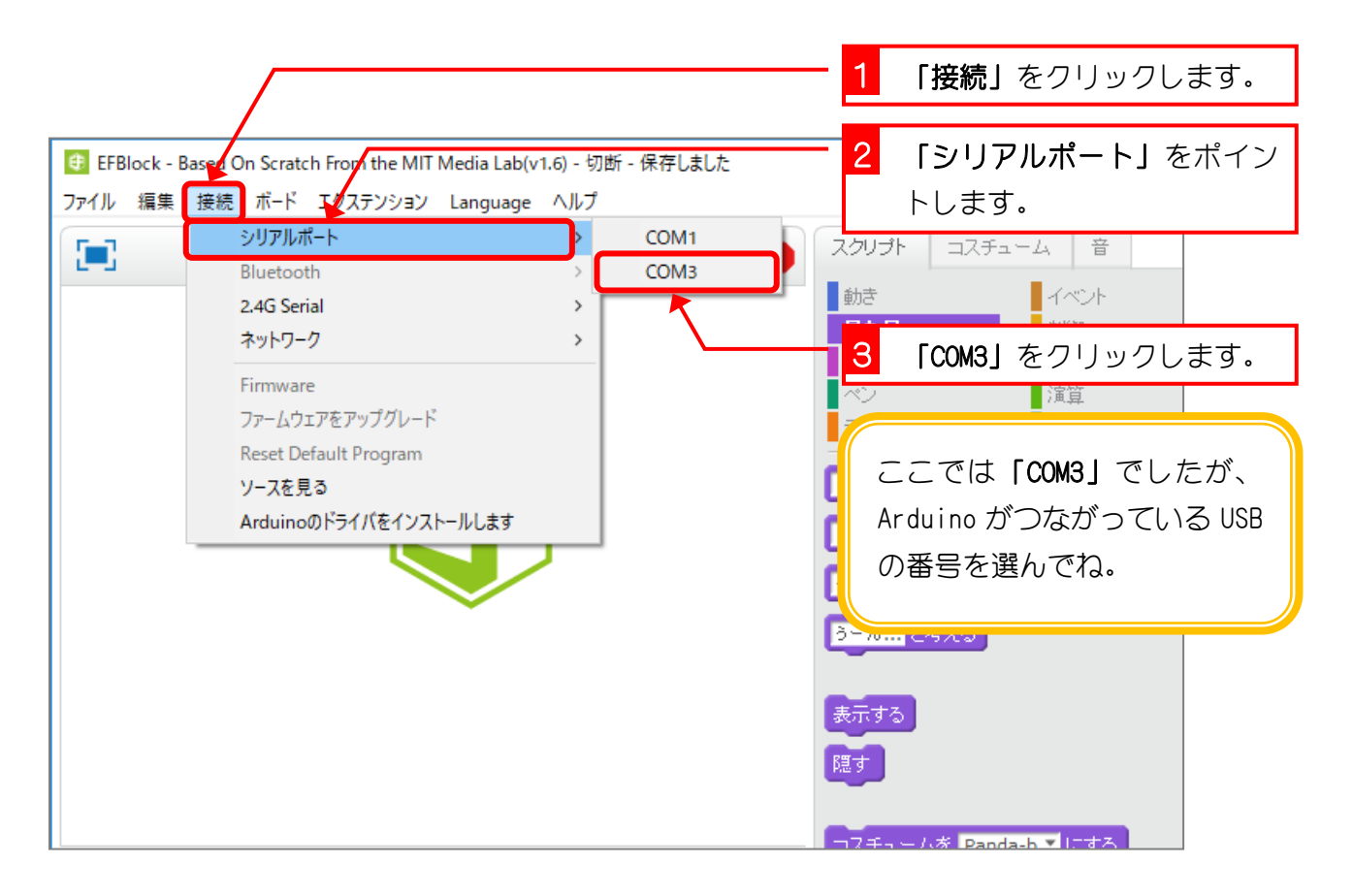

|                                                                                 | 1 「編集」をクリックしま                                                                       | ₫.         |
|---------------------------------------------------------------------------------|-------------------------------------------------------------------------------------|------------|
| 📵 EFBlock - Based On Scratch From the MIT Media Lab(v1.6) - シリアルポート 接続しました - 保存 | 「しました                                                                               |            |
| ファイル 編集 接続 ボード エクステンション Language ヘルプ       削除の取り消し       Hide stage layout      | 2 「Arduino(アルドゥイー<br>ード」をクリックします。                                                   | -ノ) モ<br>。 |
| 小さいステージ<br>ターボモン<br>Arduinoモード                                                  | 動き     中マート       見た目     制御       音     調べる       ペン     演算       データ・その他     ロボット |            |
| E                                                                               | こんにちは! と 2 秒言う<br>こんにちは! と言う                                                        |            |
|                                                                                 | 3ーん…と考える                                                                            |            |
|                                                                                 | 隠す<br>コスチュームを Panda-b V にする                                                         |            |

3. 表示を「Arduino モード」にしましょう

#### 4. Auduino に残っているプログラムを消しましょう

| 健 EFBlock - Based On Scratch From the MIT Media Vab(v1.6) - ンリアルポート接続しました - No 1                                                             | <b>「ロボット」</b> をクリックします。     |
|----------------------------------------------------------------------------------------------------|-----------------------------|
| ファイル 編集 接続 ホート エクステンション Language ヘルノ<br>スクリプト 🎍 👇 🔀 武                                                                                        |                             |
| <ul> <li>動き</li> <li>イベント</li> <li>見た目</li> <li>制御</li> <li>音</li> <li>調べる</li> <li>水ン</li> <li>演算</li> <li>データ・その他</li> <li>ロボット</li> </ul> |                             |
| Arduino▼<br>Arduinoプログラム                                                                                                    |                             |
| リードデジタ、ビン 3<br>リードアナログビン (A) 0<br>2                                                                                                    | <b>「Arduino プログラム」</b> ブロック |
| read pulse pin 13 timeout 20000<br>デジタルビン 9 出力を HIGH にする                                                                                     | をスクリブトエリアにドラッグ<br>します。      |
| ビン 5 のPWM出力を 0 にする<br>トーンピン 9 の音階を C4 を 1/2 拍鳴らす                                                                                             |                             |

|             | 3                                                                                                    | 「Aruduino にアップロード」を<br>クリックします。 |
|-------------|----------------------------------------------------------------------------------------------------|---------------------------------|
| <b>x:</b> 5 | 後退<br>Arduinoにアップロード<br>01 #include <arduino.h></arduino.h>                                                                                                    | Arduino IDE で編集                 |
| y: -1       | 02 #include <write.it><br/>03 #include <servo.h><br/>04 #include <softwareserial.h><br/>05<br/>06<br/>07 double angle_rad = Pl/180.0</softwareserial.h></servo.h></write.it> |                                 |
|             | 08 double angle_deg = 180.0/Pl;<br>09<br>10<br>11<br>12 void setup(){                                                                                                    |                                 |
|             | 13<br>14 }<br>15<br>16 void loop(){<br>17                                                                                                    |                                 |
|             | 18<br>19 }<br>20<br>21                                                                                                    |                                 |

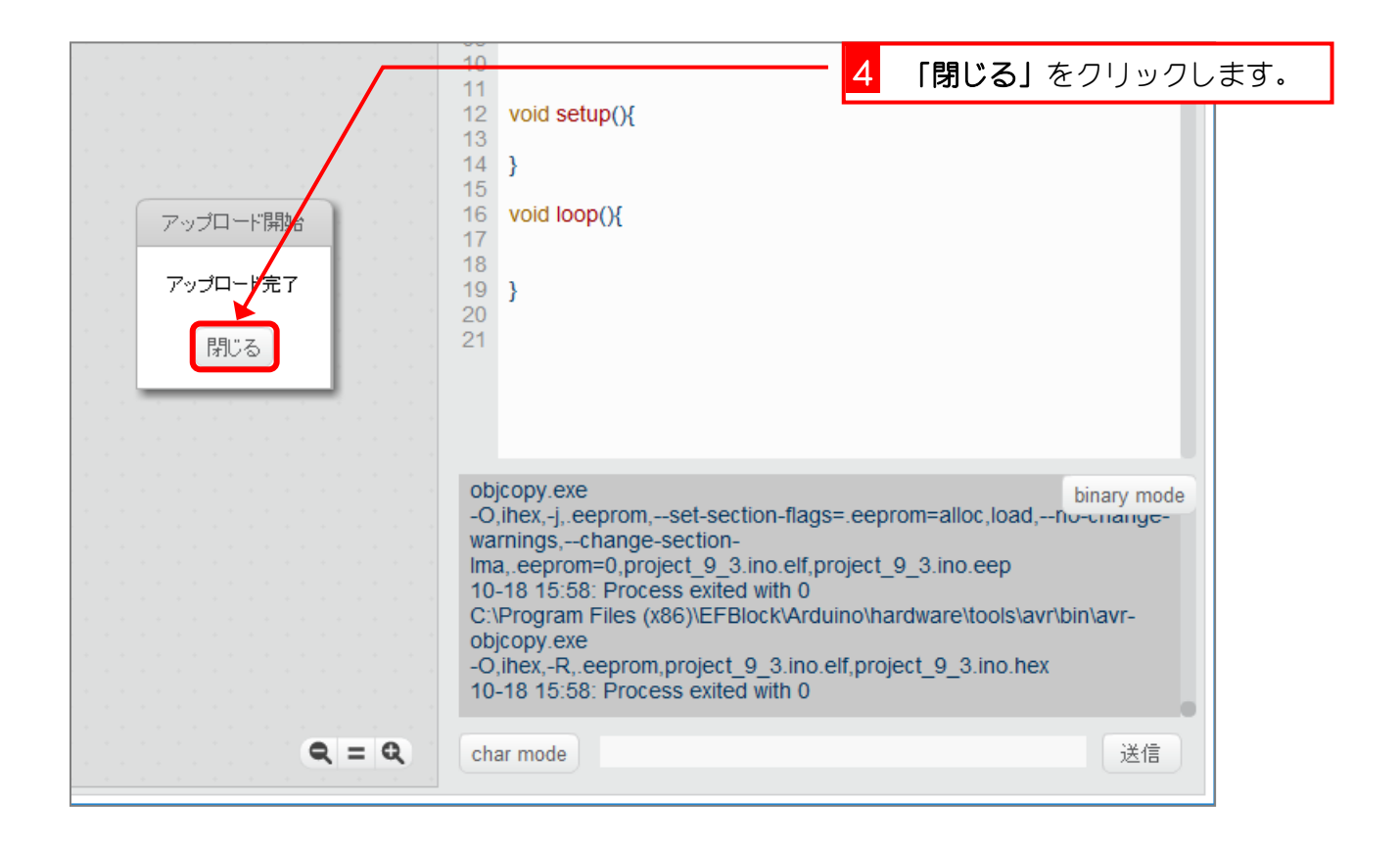

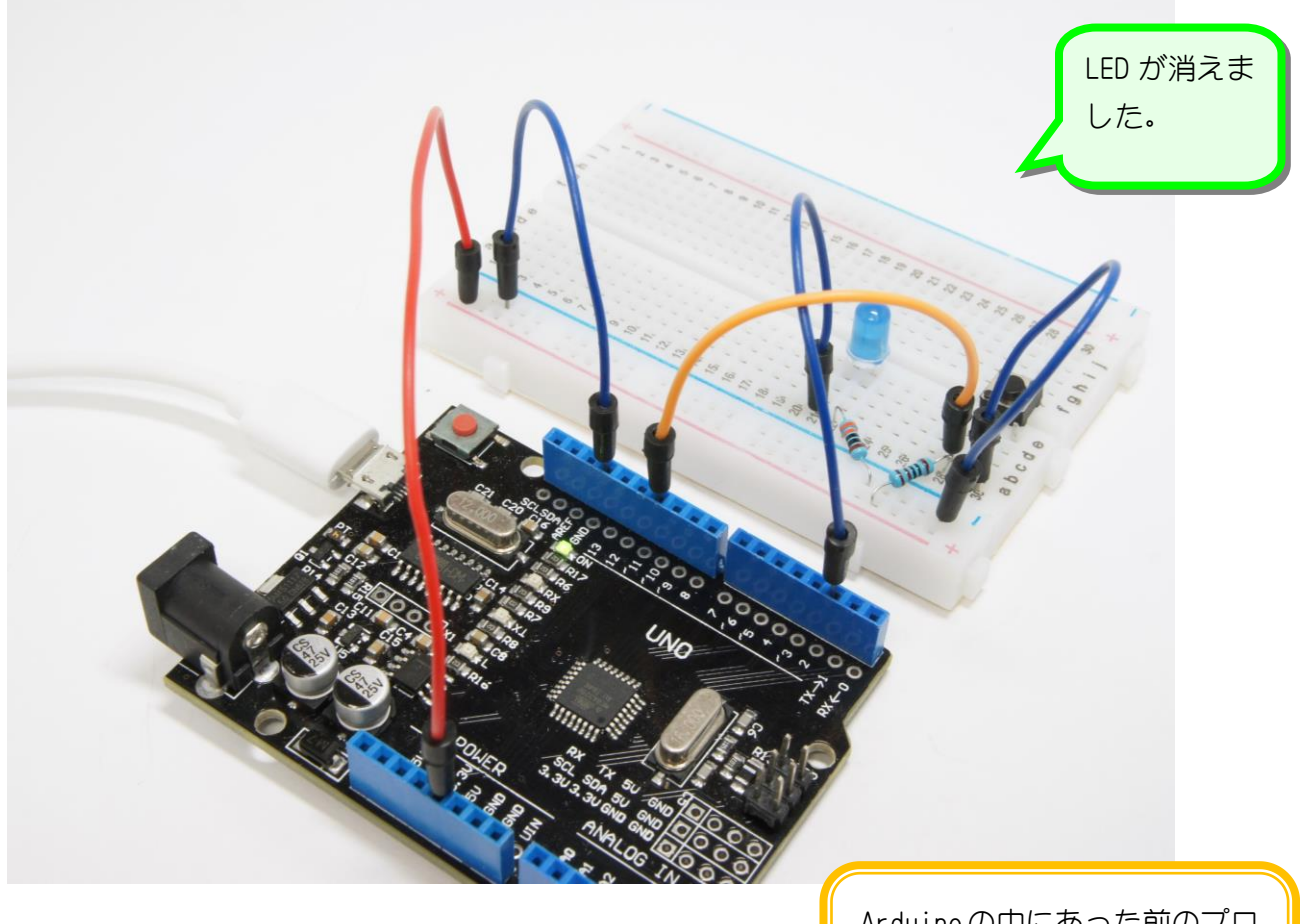

Arduinoの中にあった前のプロ グラムが消えたよ。

### STEP 3. スイッチで LED が光るプログラムを作ろう

### 1. 11 番ピンにつないだスイッチを押すと、2 番ピンにつな いだL E D が光るスクリプトを作りましょう

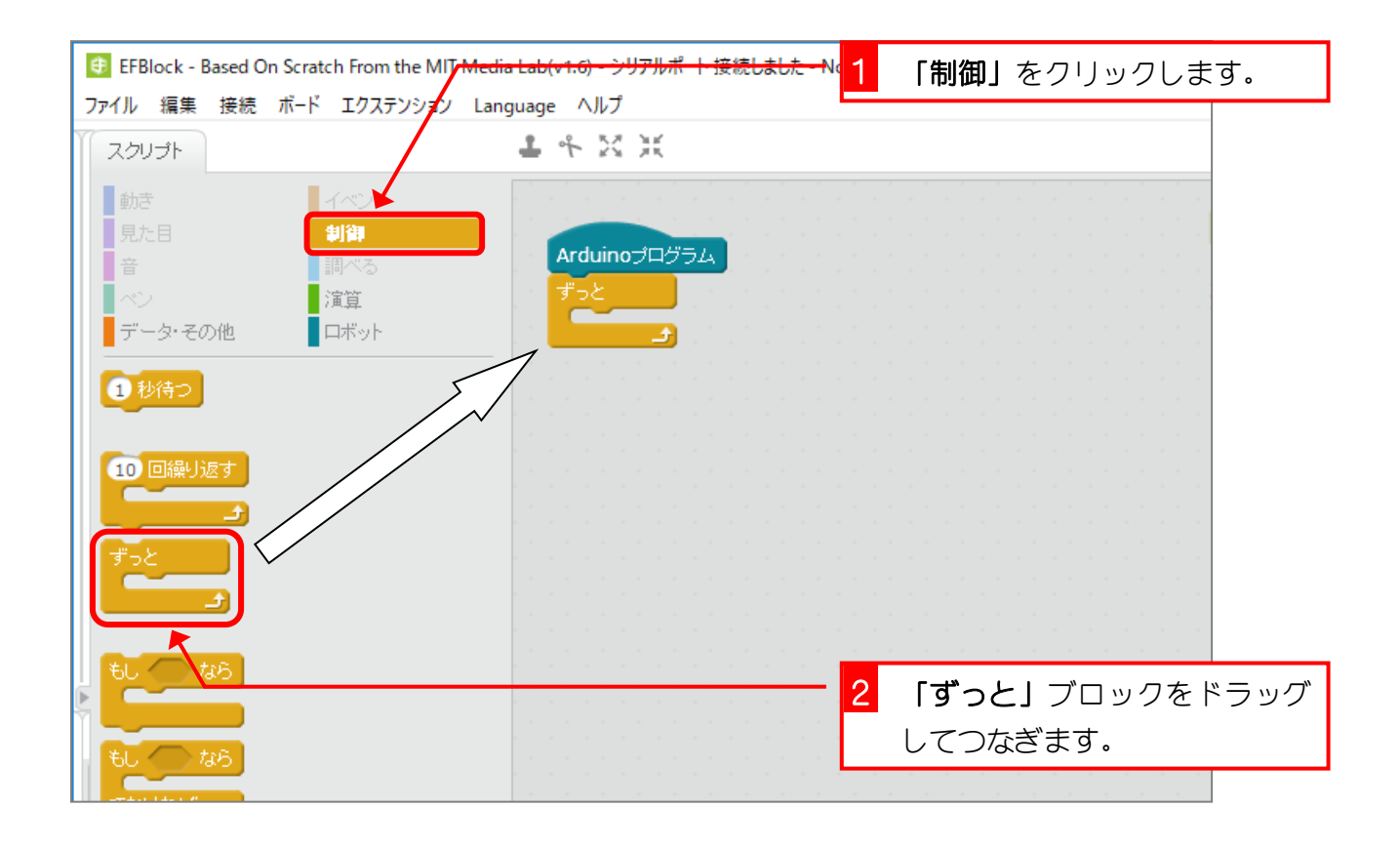

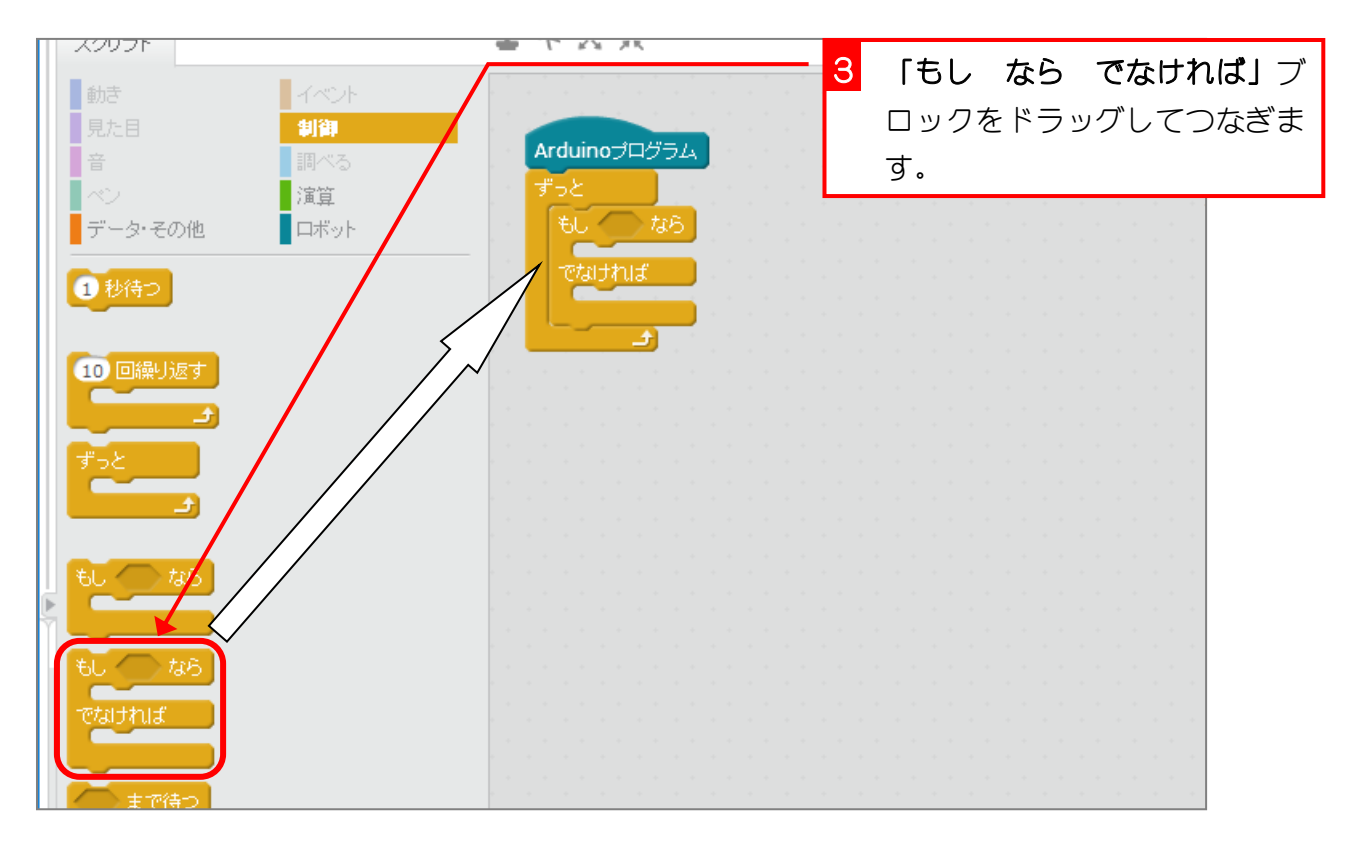

- 7 -

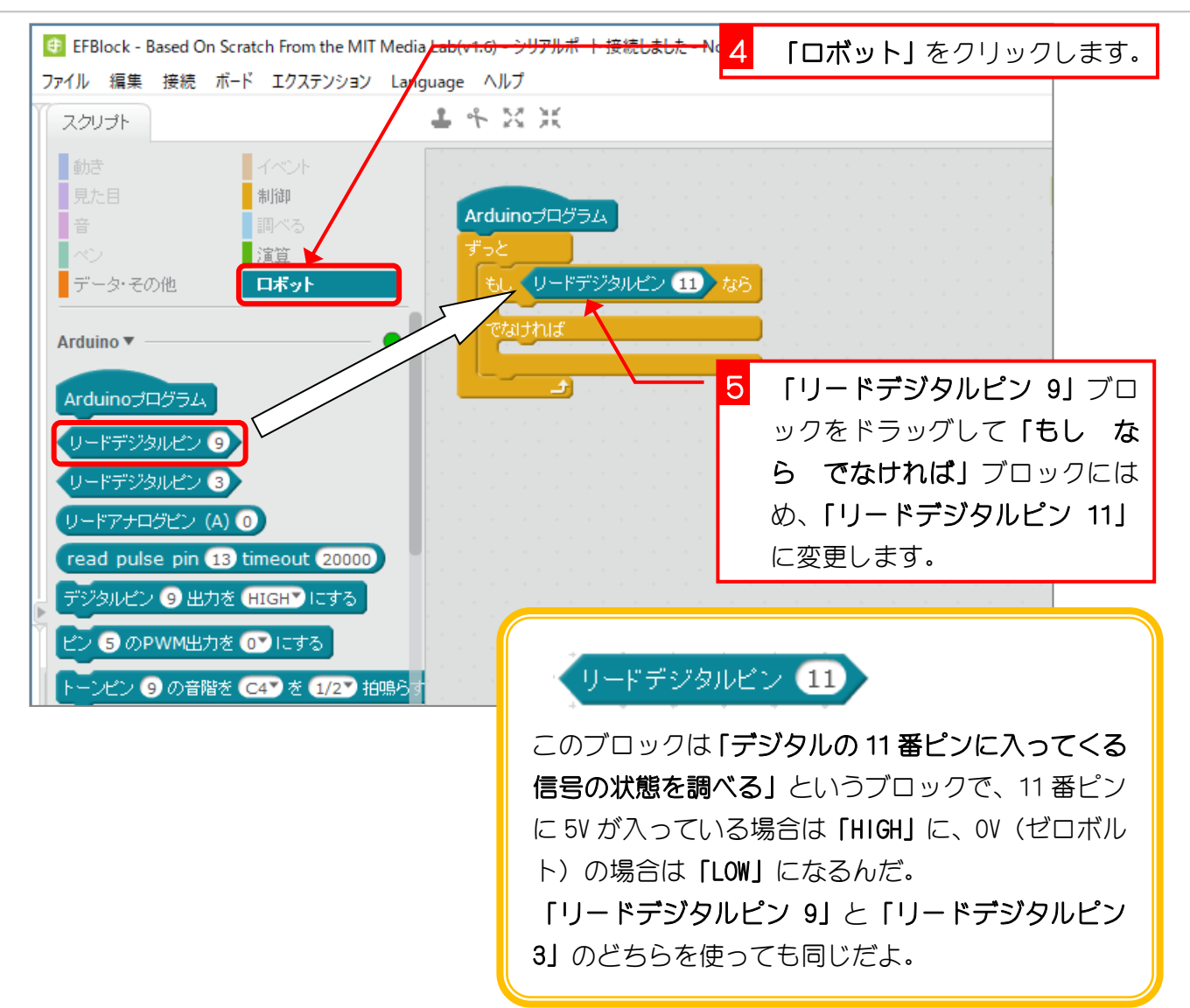

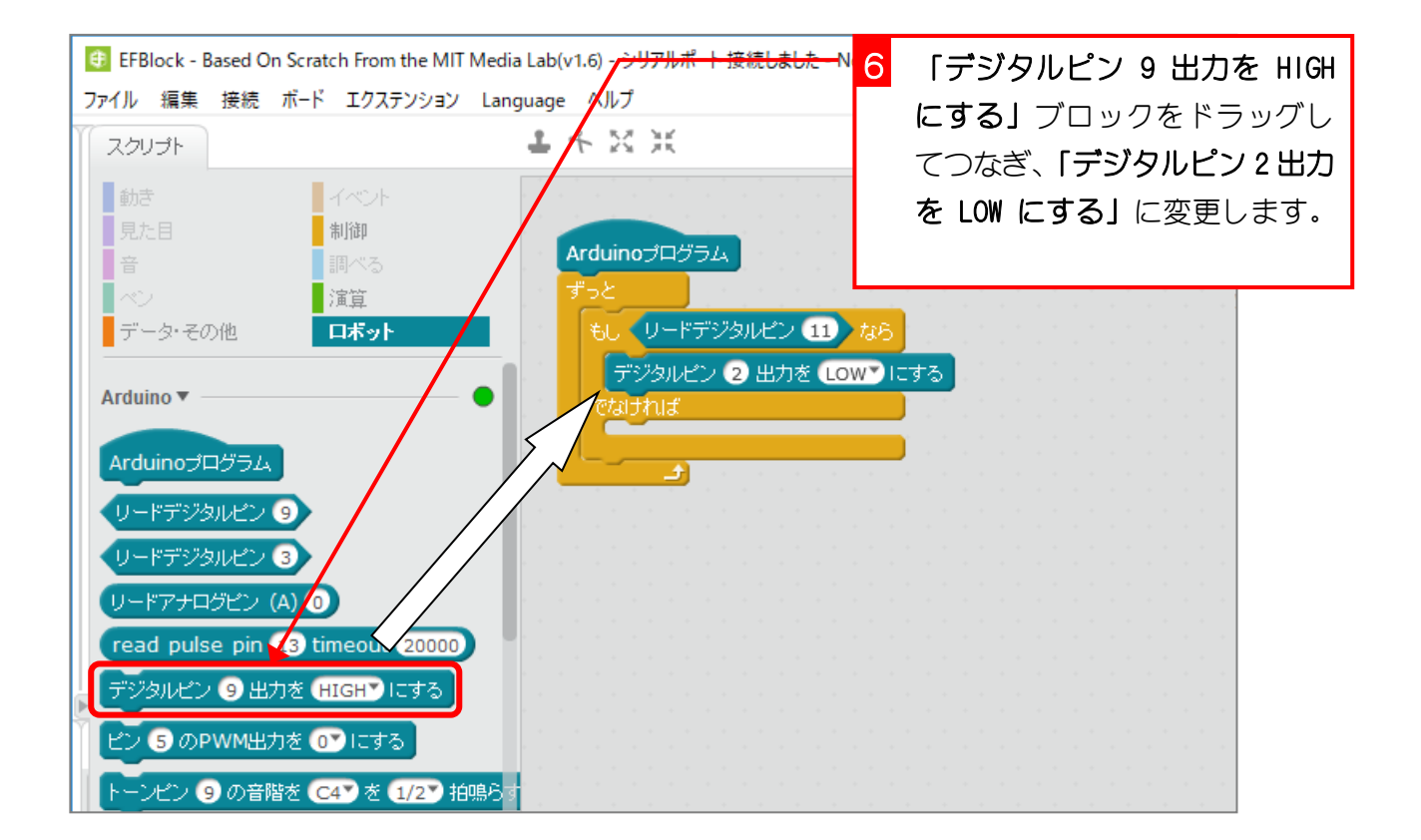

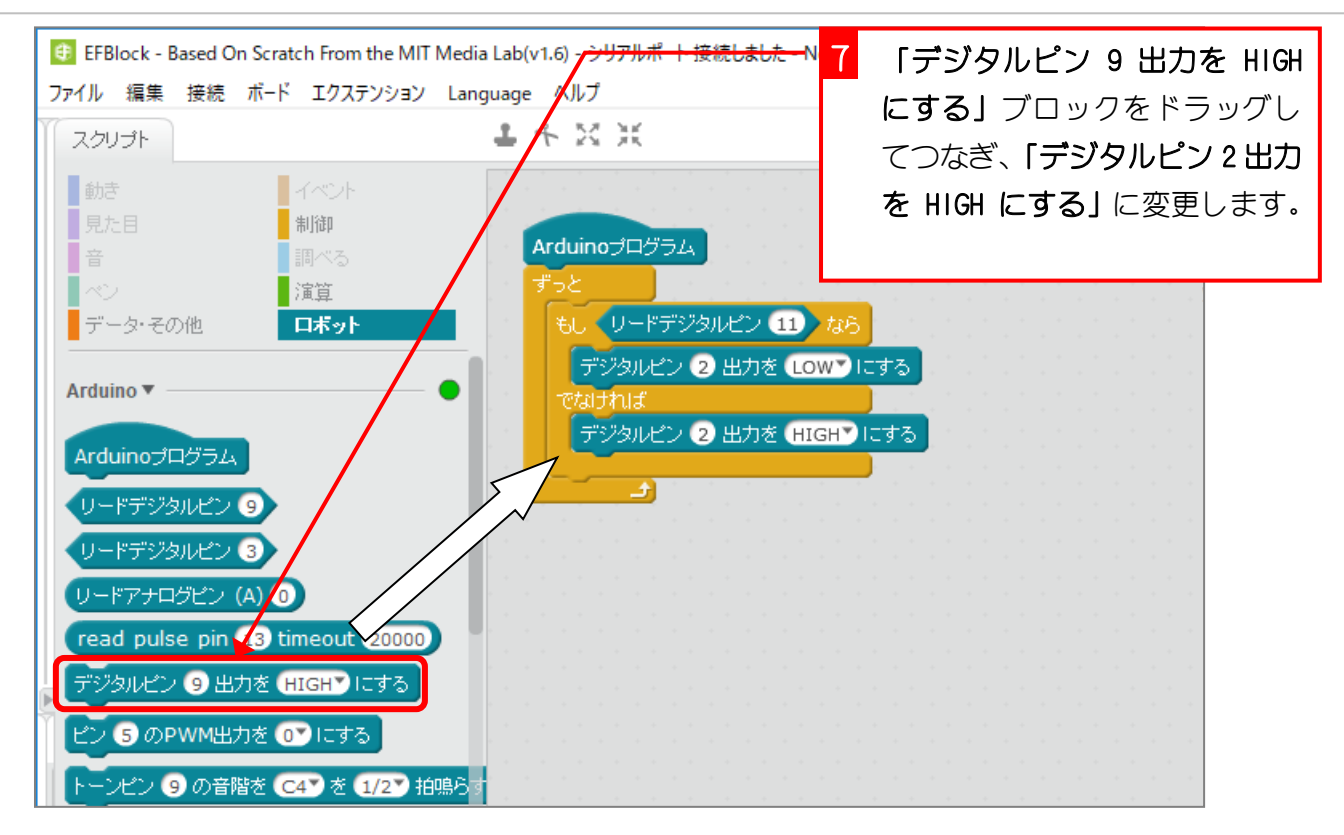

1. Auduino にアップロードして確認しましょう

|               | 1                                                                                                    | 「Auduino にアップロード」をク<br>リックします。 |
|---------------|----------------------------------------------------------------------------------------------------|--------------------------------|
| (             | 後退 Arduinolこアップロード                                                                                                    | Arduino IDE で編集                |
| x: 5<br>y: -1 | 01 #include <wire.h><br/>02 #include <servo.h><br/>03 #include <softwareserial.h><br/>04</softwareserial.h></servo.h></wire.h>              |                                |
| 3<br>3        | 05<br>06 double angle_rad = Pl/180.0;<br>07 double angle_deg = 180.0/Pl;<br>08<br>09                                                        |                                |
|               | 10<br>11 void setup(){<br>12 pinMode(11,INPUT);<br>13 pinMode(2,OUTPUT);<br>14                                                              |                                |
|               | 15 }<br>16<br>17 void loop(){                                                                                                    |                                |
|               | 19         if(digitalRead(11)){           20         digitalWrite(2,0);           21         }else{           22         digitalWrite(2,1); |                                |

電子工作&プログラミング Vol.2

|                                                                                                    | void setup(){                                                         | <mark>2</mark> 「閉じる」をクリックします。 |  |
|----------------------------------------------------------------------------------------------------|-----------------------------------------------------------------------|-------------------------------|--|
| 12<br>13                                                                                                    | <pre>pinMode(11,INPUT);<br/>pinMode(2,OUTPUT);</pre>                  |                               |  |
| アップロード開始     14       アップロード開始     16       アップロード完了     18       別じる     20       21     22       22     24       24     25                                                                                                    | <pre>4 5 7 void loop(){ 6 6 7 1 1 1 1 1 1 1 1 1 1 1 1 1 1 1 1 1</pre> |                               |  |
| objcopy.exebinary mode-O,ihex,-j,.eeprom,set-section-flags=.eeprom=alloc,load,no-change-<br>warnings,change-section-<br>Ima,.eeprom=0,project_9_3.ino.elf,project_9_3.ino.eep<br>10-18 16:41: Process exited with 0<br>C:\Program Files (x86)\EFBlock\Arduino\hardware\tools\avr\bin\avr-<br>objcopy.exe<br>-O,ihex,-R,.eeprom,project_9_3.ino.elf,project_9_3.ino.hex<br> |                                                                       |                               |  |
|                                                                                                    | har mode                                                              | 送信                            |  |

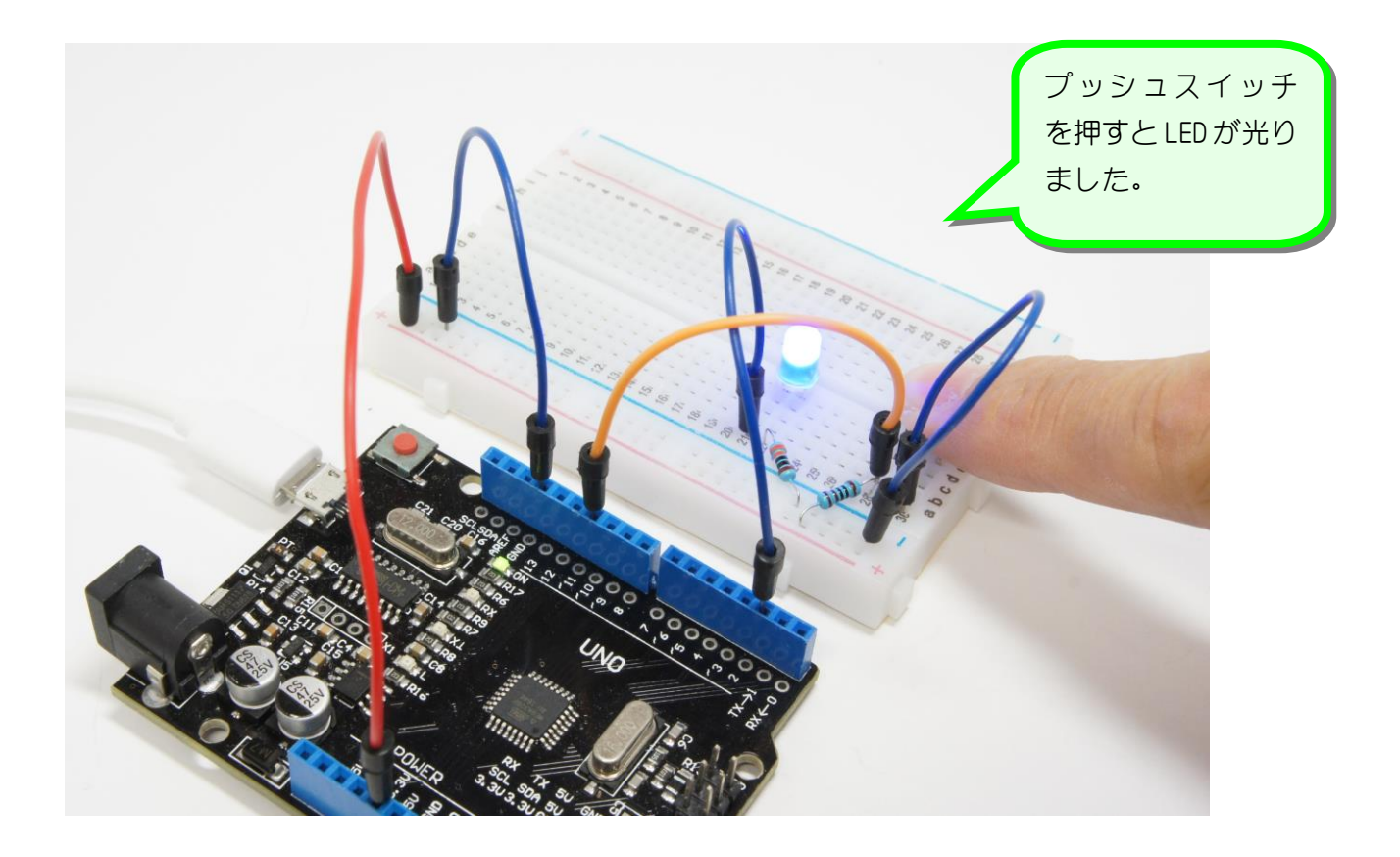